# How to activate ZMAN license code

1. Download recent ZMAN software version and LabView runtime engine on <a href="http://www.zivelab.com">http://www.zivelab.com</a> or

http://www.wonatech.com

Support – Software download menu in zivelab.com

| ZIV <del>C</del> LAB                                                                                                    | About  Site Map                                                                                                    |
|----------------------------------------------------------------------------------------------------|----------------------------------------------------------------------------------------------------|
| <ul> <li>Home</li> <li>Products</li> <li>Support</li> <li>News &amp; Event</li> <li>Contact</li> </ul>                                                                                                    | Software Download                                                                                                    |
| Support          2/VE Catalog         WonATech Catalog         Manual Download         Software Download         Software Download         Software Download         Software Download         Software Download         Software Download         Software Download         Software Download         Software Download         Software Download         Software Download         Software Download         StreenCasts         FAQ         Name:         *Institute:         Title:         Department:         *Name:         *Country:         Phone:         FAX:         Model:         Select a Model         Serial No:         fields with an * are required         Clear       Submit | Software Download  A marked link requires ID and password to download them.  A you are user and have a send serial number for ZIVELAB products.  Tease send the following "software request form" then we will promptly send software download CPB server's ID and password via email.  Catch here "Software Request Form"  Catch here "Software Request Form"  Ca |
|                                                                                                    |                                                                                                    |

Support-software download in wonatech.com

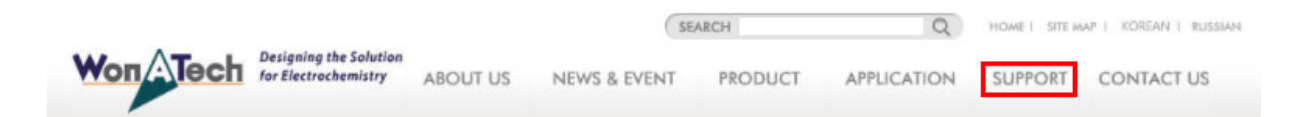

# Support

### Software Upgrade

|                                       | Simport   Software Download                                                                                                    |
|---------------------------------------|----------------------------------------------------------------------------------------------------|
| <ul> <li>Application Note</li> </ul>  | and append and an and a second and                                                                                                    |
| - Papers                              |                                                                                                    |
| <ul> <li>Software Download</li> </ul> | Software Download                                                                                                    |
| - Manual Download                     | marked link requires ID and password to download them.                                                                                                    |
| - Q&A                                 | If you are user and have a send serial number for ZIVELAB products,<br>Please send the following "software request form" then we will promptly send software download                                                                                                    |
| <ul> <li>WonATech Catalogs</li> </ul> | FTP server's ID and password via email.                                                                                                    |
| - ZIVELAB Catalogs                    | You can download other software by clicking following link.                                                                                                    |
| <ul> <li>ScreenCasts</li> </ul>       | Control/Data Aquistion Software for ZIVELAB products                                                                                                    |
|                                       | ZIVE SM software(ver6726) for ZIVE SP/MP/BP/PP series with manual (60MB) UPDATE                                                                                                    |
|                                       | ZIVE Z100 Navigator software v.2.4 for Zcon/Z#/Z100 control (requires NI runtime engine                                                                                                    |
|                                       | <u>2013 32bit)</u>                                                                                                    |
|                                       | CIVE BM software(ver4121) for BZA(Battery Impedance Analyser) series                                                                                                    |
|                                       | 🗵 USB Driver / Installer                                                                                                    |
|                                       | <ul> <li>This driver is for ZIVE Z#,Zcon series</li> </ul>                                                                                                    |
|                                       | A ZIVE Device Centre ver1.5 Beta6                                                                                                    |
|                                       | Do not use Device Center for SP1,SP2,SP5,MP1,MP2,MP5,PP1.                                                                                                    |
|                                       | Data Analysis/tool Software                                                                                                    |
|                                       | <ul> <li>ZIVE ZMAN impedance data analysis software (ver2.5)</li> </ul>                                                                                                    |
|                                       | ZIVE IVMAN DC data analysis software ver1.5 COMME Jan 2021                                                                                                    |
|                                       | including;                                                                                                    |
|                                       | ZIVE IVMAN Extractor module                                                                                                    |
|                                       | ZIVE DA differential analysis software module                                                                                                    |
|                                       | ZIVE PA Photovoltaic cell analysis software module                                                                                                    |
|                                       | ZIVE PF peak find module                                                                                                    |
|                                       | ZIVE TA Tafel analysis module                                                                                                    |
|                                       | <ul> <li><u>ZIVE SIM4U digital CV simulation software (Freeware)Oct 16, 2017</u></li> </ul>                                                                                                    |
|                                       | <ul> <li>EXAMPLE A STATE AND A STATE AND A STATE A</li></ul> |
|                                       | ZIVE Data Manager software ver1.28 July 20,2021 Linux                                                                                                    |
|                                       | * Above softwares needs 32bit Labview runtime engine 2013 even if your OS is 64bit.                                                                                                    |
|                                       | 64bit Labview runtime is not available for these softwares.                                                                                                    |
|                                       | LabVIEW RTE 2013 (32 bit): http://www.ni.com/download/labview-run-time-engine-                                                                                                    |
|                                       | 2013/4059/en/                                                                                                    |
|                                       | (copy the link and paste it into the URL bar.)                                                                                                    |
|                                       | * ZMAN/IVMAN/SIM4U software needs Microsoft .NET framework4.                                                                                                    |
|                                       | https://www.microsoft.com/en-us/download/details.aspx?id=17718                                                                                                    |

- Install LabView runtime engine and ZMAN software on the PC which you want to use ZMAN. (Note: License code is per PC. You must install the PC which you WANT to use ZMAN.)
- 3. Send purchase order for ZMAN license to <a href="mailto:sales@wonatech.com">sales@wonatech.com</a>

#### 4. Run ZMAN software

Getting Started with ZMAN (Administrator)

| 8                       | Open             | News from WonATech  |
|-------------------------|------------------|---------------------|
|                         | Empty Project    | News from Zive Lab  |
|                         |                  | About ZMAN          |
|                         |                  | Request Supports    |
|                         |                  | Getting Started     |
|                         |                  | User Manual(2.5)    |
|                         |                  |                     |
|                         | 🛅 Browse         |                     |
| ZIVE                    |                  |                     |
| ZMAN <sup>™</sup> 2.5   | Tools            | Unknown             |
|                         | zu) Model Editor | Unknown             |
| Impedance               |                  | Activation required |
| Analysis & Presentation |                  | Activate            |

5. Click Activate

| ¥                                                                                                    | License Code           | × |
|----------------------------------------------------------------------------------------------------|------------------------|---|
| Enter your license code.<br>If you want to activate the software, click the "Request Code"<br>button. With the license code, you can use all features of the<br>software without restriction.<br>Please note that this software is licensed per computer, so<br>you need a valid license for each computer you wish use it. |                        |   |
|                                                                                                    | License Code :         |   |
|                                                                                                    | OK Cancel Request Code |   |

6. Click Request Code button

### User Info

|                                                                                                    | * Required                                                                                                    |
|----------------------------------------------------------------------------------------------------|----------------------------------------------------------------------------------------------------|
| *First Name                                                                                                    | *Last Name                                                                                                    |
| *E-Mail Address                                                                                                    |                                                                                                    |
| *Phone Number                                                                                                    | Fax Number                                                                                                    |
| *Company/Institute                                                                                                    | Department                                                                                                    |
| *Street Address 1                                                                                                    |                                                                                                    |
| Street Address 2                                                                                                    |                                                                                                    |
|                                                                                                    |                                                                                                    |
| *Country                                                                                                    | *Zip/Postal Code                                                                                                    |
| Note                                                                                                    |                                                                                                    |
|                                                                                                    |                                                                                                    |
|                                                                                                    |                                                                                                    |
| Your right to privacy is a p<br>need for reasonable contro<br>with us. Therefore, this sta<br>guideline, and is not limite<br>not sell your information t<br>goal in gathering informat<br>our relationship with you, | priority to us. We recognize your<br>of of information that you share<br>tement is a corporate-wide<br>ed to our online business. We do<br>to outside organizations. Our<br>tion is to consistently improve<br>our customer. |

Х

7. Fill the information and click "OK" button

| <b>N</b> . |          |         |
|------------|----------|---------|
|            | l loor l | Into.   |
| <b>T</b>   | User     | II II U |

| Please e-mail the followings to your sales<br>(sales@wonatech.com). You will receive a<br>license code from the representative.                                                                                                    | representative<br>n e-mail with a valid |
|----------------------------------------------------------------------------------------------------|-----------------------------------------|
| You can also find it in the clipboard. Plea<br>any text editor and e-mail it later.                                                                                                    | se paste(CTRL-V) it in                  |
| Product: ZMAN2.5                                                                                                    |                                         |
| Host Name. Desktor DRATOED                                                                                                    |                                         |
| First Name: test<br>Last Name: test<br>E-Mail Address: test@test.com<br>Phone Number: 1111-111-1111<br>Fax Number:<br>Company/Institute: test<br>Department:<br>Street Address1: test<br>Street Address2:<br>Zip/Postal Code: 1111<br>Country: korea<br>Serial Number: |                                         |
| Before                                                                                                    | Send Email                              |

8. Click "send email" button or paste the contents using Ctrl+V on your email to sales@wonatech.com

| ZMAN                                                                                                    | × |
|----------------------------------------------------------------------------------------------------|---|
| This product is not yet activated.                                                                                 |   |
| You can open only WonATech binary data files.<br>Please contact your sales representative for getting license code |   |
| , , , , , , , , , , , , , , , , , , , ,                                                                            |   |
| 확인                                                                                                    |   |

9. Wire transfer the order amount to WonATech account then we will send license code via email.

10. After receipt of license code, go to previous step 5 "Activate license code"

#### 11. Input license code

| ♦ License Code                                                                                                    | × |  |
|----------------------------------------------------------------------------------------------------|---|--|
| Enter your license code                                                                                                    |   |  |
| If you want to activate the software, click the "Request Code"<br>button. With the license code, you can use all features of the<br>software without restriction |   |  |
| Please note that this software is licensed per computer, so you need a valid license for each computer you wish use it.                                          |   |  |
| License Code : 760B-EFEE-2679-8C27                                                                                                    |   |  |
| OK Cancel Request Code                                                                                                    |   |  |

12. Click License code

| +                                                                                                    | License Code                                                                                                    | × |  |
|----------------------------------------------------------------------------------------------------|----------------------------------------------------------------------------------------------------|---|--|
|                                                                                                    | Enter your license code.<br>If you want to activate the software, click the "Request Code"<br>button. With the license code, you can use all features of the<br>software without restriction.<br>Please note that this software is licensed per computer, so |   |  |
| Die Grase note that this software is licensed per computer, so you need a valid license for each computer you wish use it.       License Code :     760B-EFEE-2679-8C27       OK     Cancel     Request Code |                                                                                                    |   |  |

I.

13. Click "OK button"

| + Getting Started with                               | ZMAN (Administrator) | ×                                                                                       |
|------------------------------------------------------|----------------------|-----------------------------------------------------------------------------------------|
|                                                      | Open  Empty Project  | News from WonATech     News from Zive Lab     About ZMAN                                |
| N                                                    |                      | <ul> <li>Request Supports</li> <li>Getting Started</li> <li>User Manual(2.5)</li> </ul> |
| ZIVE<br>ZMAN <sup>™</sup> 2.5                        | Tools                | SUNYOUNG LEE                                                                            |
| Impedance<br>Spectroscopy<br>Analysis & Presentation | ZM Model Editor      | wonatech<br>760BEFEE-2679-8C27                                                          |

14. ZMAN is now activated.